## Unable to Download Same Pack Again from Update Server

Last Modified on 08/30/2017 4:56 pm CDT

Sometimes a TraCS pack is not installed correctly on a computer and you want to install it again.

## **Resolution:**

Need to delete 3 items.

- 1. Delete the files/folders in the C:\ProgramData\Tracs\TraCSClientUpdate\ \*\*\*
- 2. Delete the DistributionLog.xml File in C:\ProgramData\Tracs\Settings\ \*\*\*
- 3. Delete the whole TraCSPack line in the RegistryKeyName.ini file.
  - C:\Program Files\TraCS\RegistryKeyName.ini
  - C:\Program Files (X86)\TraCS\RegistryKeyName.ini
  - a. Example:TraCS Pack=WIPack130226b

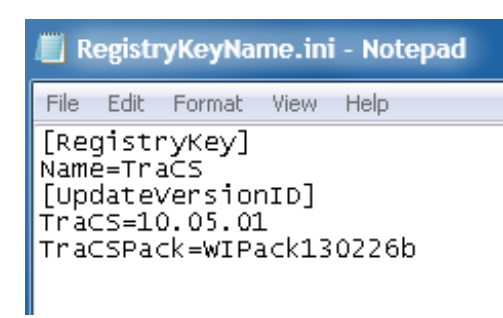

b. Should look like.

RegistryKeyName.ini - Notepad <u>File Edit Format View Help</u> [RegistryKey] Name=TraCS [UpdateVersionID] TraCS=10.05.03

\*\*\* **Note:** These folders are hidden by default in Windows 7/8. You will need to enable the View Hidden files/folders options.

- 1. In the Menu bar click on Tools.
  - a. If you do not see the Menu bar, click the Alt key on the keyboard, and it will appear.
- 2. Click on Folder Options (Folder Options window will pop up).
- 3. Click on the View tab.
- 4. Click on Show hidden files, folders, and drives Under the Hidden files and folders section.
- 5. Click Ok.
  - a. You should now be able to see the hidden folder.

| Folderuieuu                          | Search                                                                                                    |         |
|--------------------------------------|----------------------------------------------------------------------------------------------------|---------|
| [350]                                | You can apply the view (such as Details or Icons) t<br>you are using for this folder to all folders of this type                                                                    | hat     |
| BB2                                  | Apply to Folders Reset Folders                                                                                                    |         |
|                                      |                                                                                                    |         |
| Advanced se                          | ttings:                                                                                                    |         |
| Always show icons neverth mbnails    |                                                                                                    | A       |
| Aways show menus                     |                                                                                                    |         |
| Display file icon on thumbnails      |                                                                                                    | E       |
| Disp                                 | lay file size information in folder tips                                                                                                    |         |
| Disp                                 | lay the full path in the title bar (Classic theme only)                                                                                                    |         |
| I Hidd                               | len files and folders                                                                                                    |         |
|                                      | Don't show hidden files, folders, or drives                                                                                                    |         |
| 0                                    |                                                                                                    |         |
| 0                                    | Show hidden files, folders, and drives                                                                                                    |         |
| © I<br>⊚ [<br>▼ Hide                 | Show hidden files, folders, and drives<br>empty drives in the Computer folder                                                                                                    |         |
| ● I<br>● I<br>■ Hide                 | Show hidden files, folders, and drives<br>empty drives in the Computer folder<br>extensions for known file types                                                                    |         |
| ♥ Hide<br>♥ Hide<br>♥ Hide<br>♥ Hide | Show hidden files, folders, and drives<br>empty drives in the Computer folder<br>extensions for known file types<br>protected operating system files (Recommended)                  |         |
| ♥ Hide<br>♥ Hide<br>♥ Hide           | Show hidden files, folders, and drives<br>empty drives in the Computer folder<br>extensions for known file types<br>protected operating system files (Recommended)                  |         |
| ♥ Hide<br>♥ Hide<br>♥ Hide<br>♥ Hide | Show hidden files, folders, and drives<br>empty drives in the Computer folder<br>extensions for known file types<br>protected operating system files (Recommended)<br>Restore Defau | ts      |
| V Hide                               | Show hidden files, folders, and drives<br>empty drives in the Computer folder<br>extensions for known file types<br>protected operating system files (Recommended)<br>Restore Defau | ,<br>ts |

More TraCS FAQS Here: http://wisconsindot.gov/Pages/safety/enforcement/agencies/tracs/faqs.aspx

SAM 3/21/2014